## 「ディスカバリー」で文献を発見! Sugiyama 椙山女学園大学

「ディスカバリー」は、図書館の内外に存在する学術資料を電子・プリント版問わずまとめて検索できるシステムです。

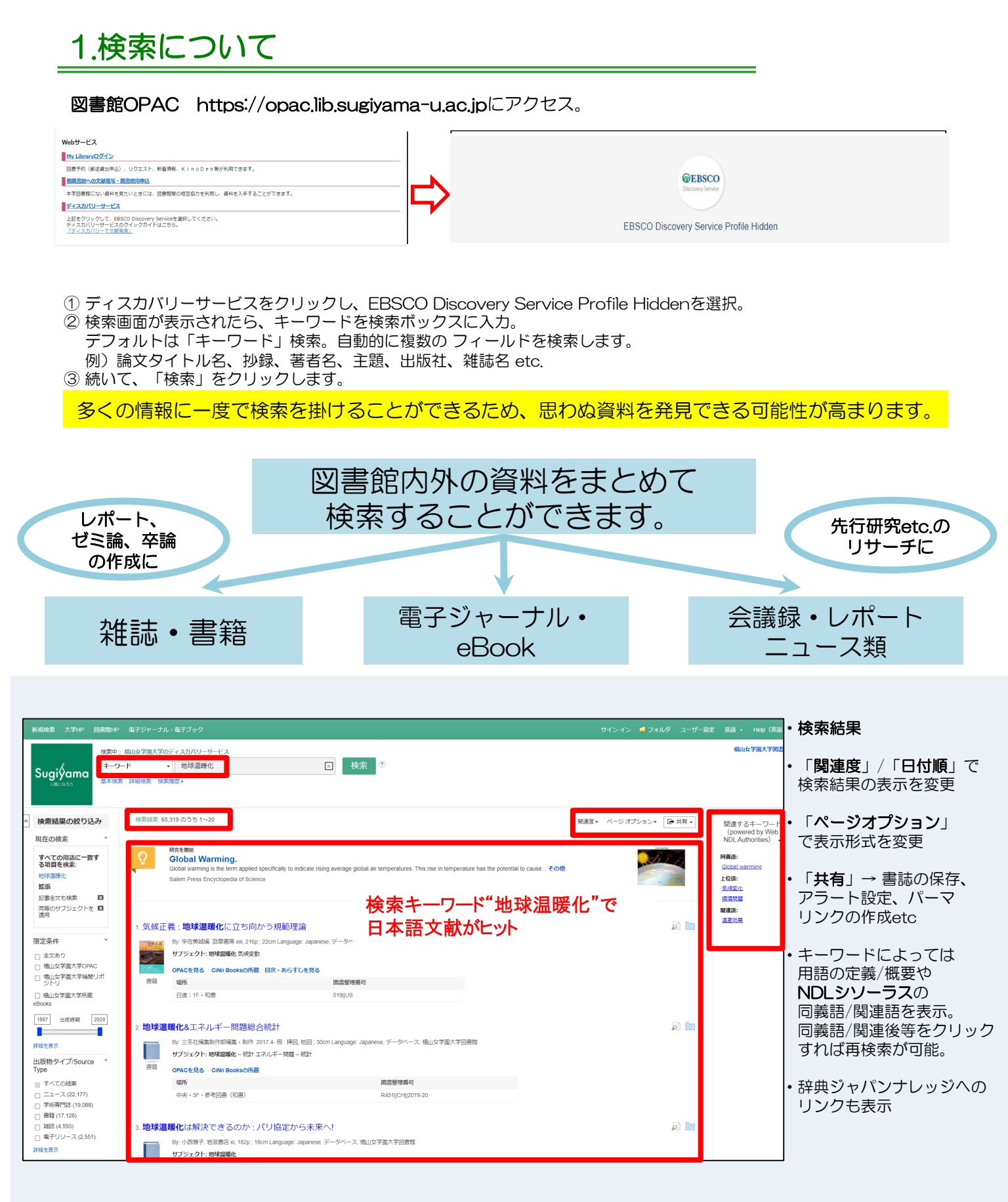

## 2. 検索結果の見方についてる

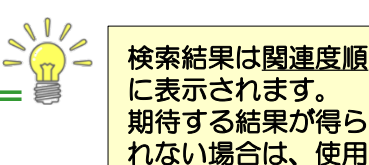

するキーワードを変

えてみましょう!

## 検索結果の絞り込み

全文、図書館所蔵、椙山女学園大学OPAC、椙山女学園大学所蔵eBooksと言った限定条件や、学術専門誌、 書籍、雑誌、といった出版物タイプなどで絞り込みが可能です。他に、サブジェクト、出版社、言語、提供リ ソース一覧からも絞り込みができます。

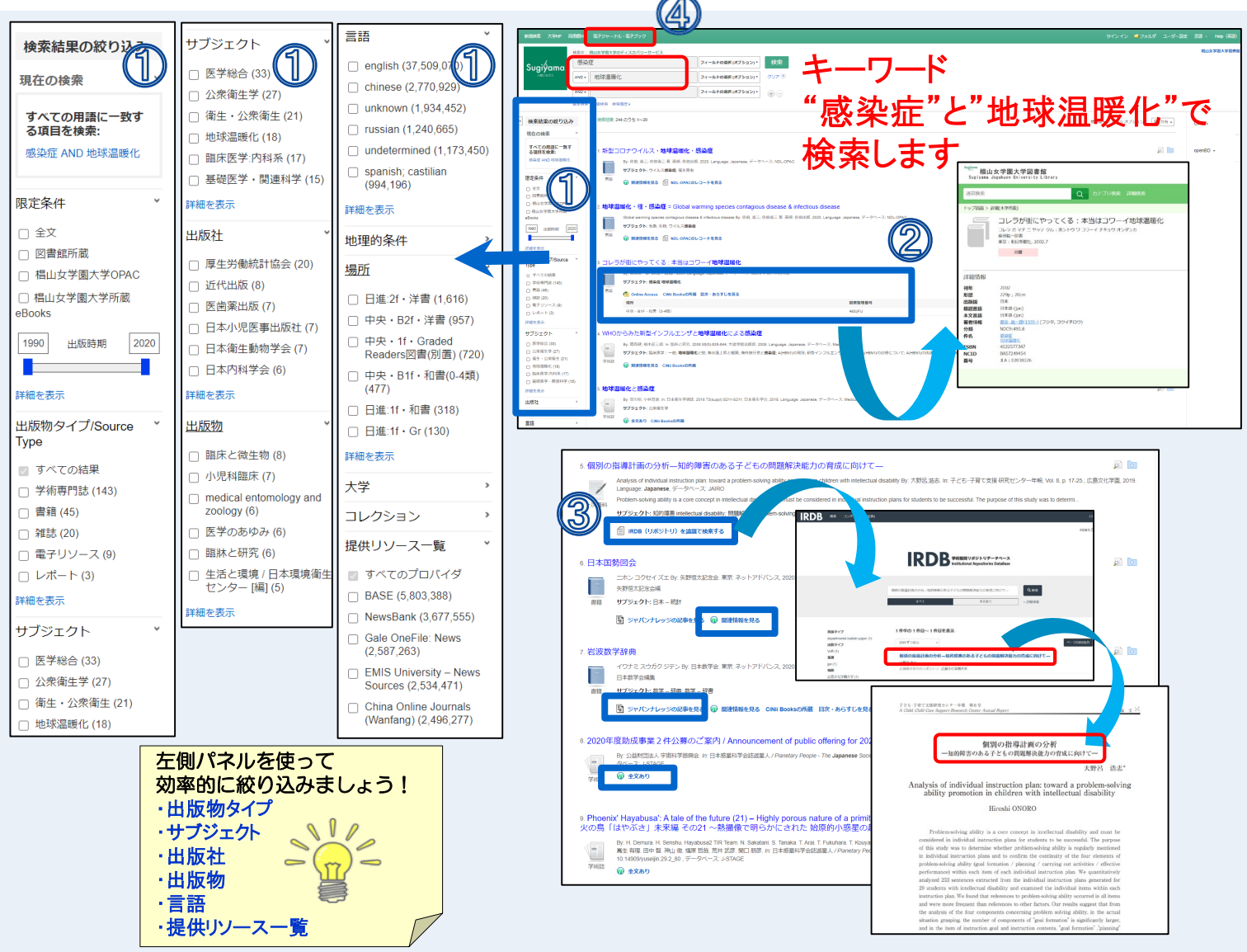

## 図書館所蔵情報が表示

検索結果上に図書館の所蔵情報が表示されます。 「OPACを見る」をクリックすると図書館OPAC画面へ ジャンプし、さらに詳細情報を見ることができます。

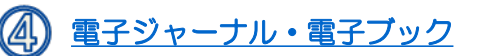

画面上部の緑のツールバー上にある「電子ジャーナル・電子 ブック」検索から、図書館で契約している電子ジャーナル・電 子ブックのタイトルブラウジングができます。

新規検索 大学HP 図書館HP 電子ジャーナル・電子ブック Sugiýama

③ 検索結果上のさまざまなリンクやアイコン

検索結果上にさまざまなリンクやアイコンが表示されます。クリックすると図書館で契約しているフルテキスト 情報や関連情報を見ることができます。画面例は IRDB(リポジトリ) リンク→PDFフルテキスト

| 新規模索 大学中 [      | 図書曲中 電子ジャーナル・ | 電子ブック                             |                                     | サインイン 🧧フォルダ ユー | 9-1  |
|-----------------|---------------|-----------------------------------|-------------------------------------|----------------|------|
| e               | A             |                                   |                                     |                |      |
| Sugi            | yama          |                                   |                                     |                |      |
|                 |               |                                   |                                     |                |      |
|                 |               | いたち ナリアドアフラス電子ジャーナ                | ・ル・電子ブック                            | 10-72          |      |
|                 |               | 1969年1月1日<br>議論問題シンボジュウム講楽論文集 = 8 | Environmental symposium proceedings | DC.R           |      |
| 1110704-        |               | 福稿問題シンボジュウム講演集 = Envir            | onmental symposium proceedings      |                |      |
| 出版物             | E 72          |                                   | 6 / n                               | L 595          |      |
| 分野別検            | נן ו          | <b>杲児问起」</b> じ                    | ダイトルノフ'                             | フンンク           |      |
|                 |               |                                   |                                     |                |      |
| 興味のある分野         | ックすると、その分野    | に該当するタイトルが一覧で表示されま                | J.                                  |                |      |
| コミュニケーショ        | マスメディア (362)  | 外交&国際関係(204)                      | 栄養 & 食事 (96)                        | 社会学 (547)      |      |
| コンピュータサ         | ス (389)       | 天文学 & 天体物理学 (84)                  | 森林学 (69)                            | 社会福祉 (68)      |      |
| ビーツ&余町 44)      |               | 女性学 & フェミニズム (90)                 | 植物学 (169)                           | 社会科学 & 人文科学    | (121 |
| 1 (23)          |               | 宗教および哲学 (650)                     | 曲科学 (128)                           | 科学 (313)       |      |
| バイオテクノロジー (102) |               | T (683)                           | 歴史 (1088)                           | 認済之 (574)      |      |